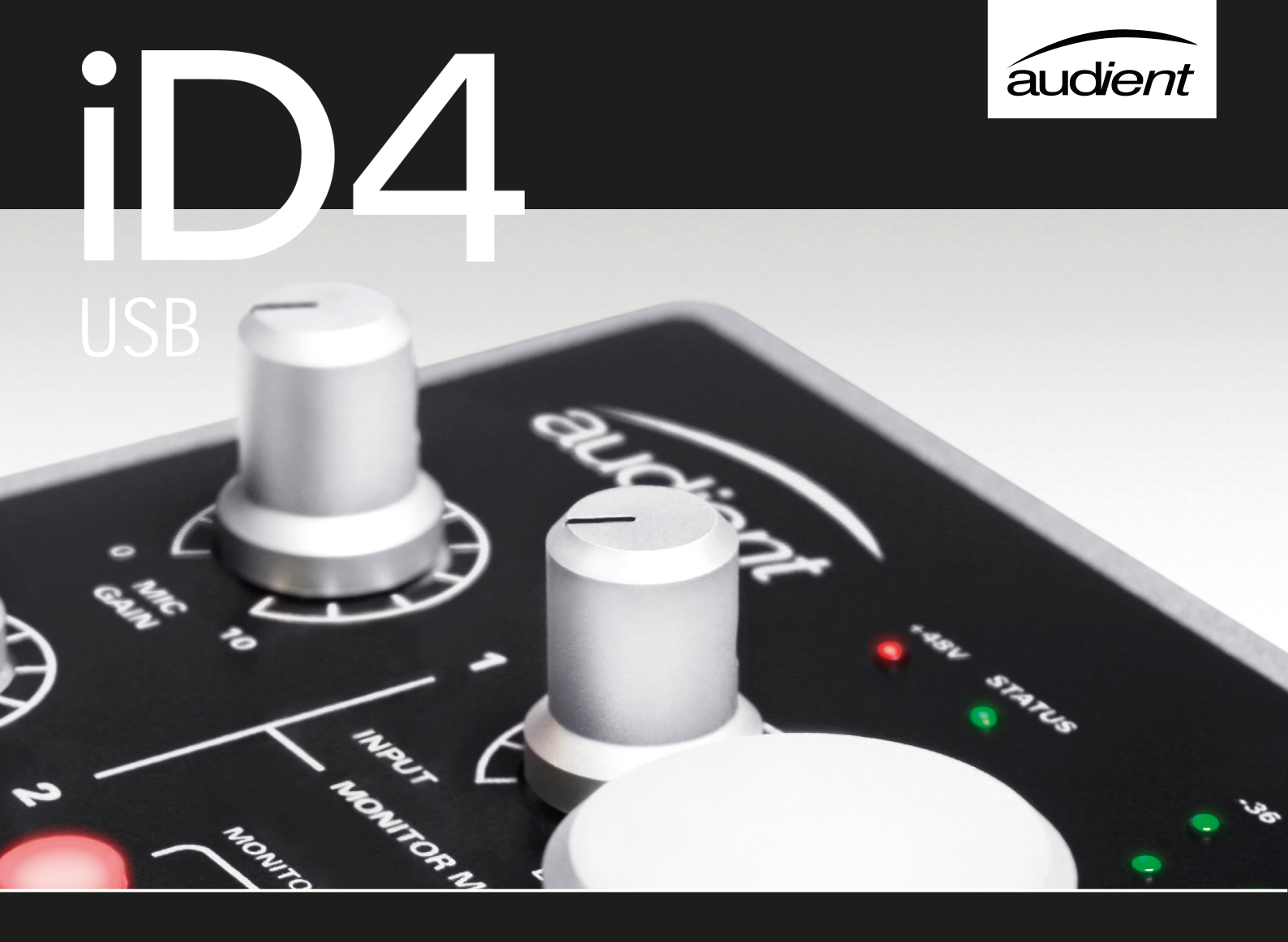

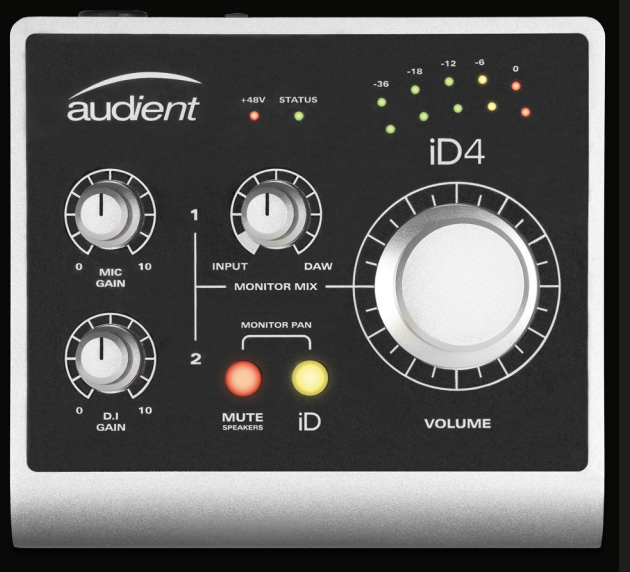

1.1

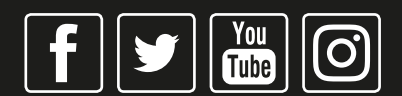

audient.com

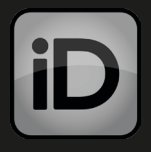

### Audient!

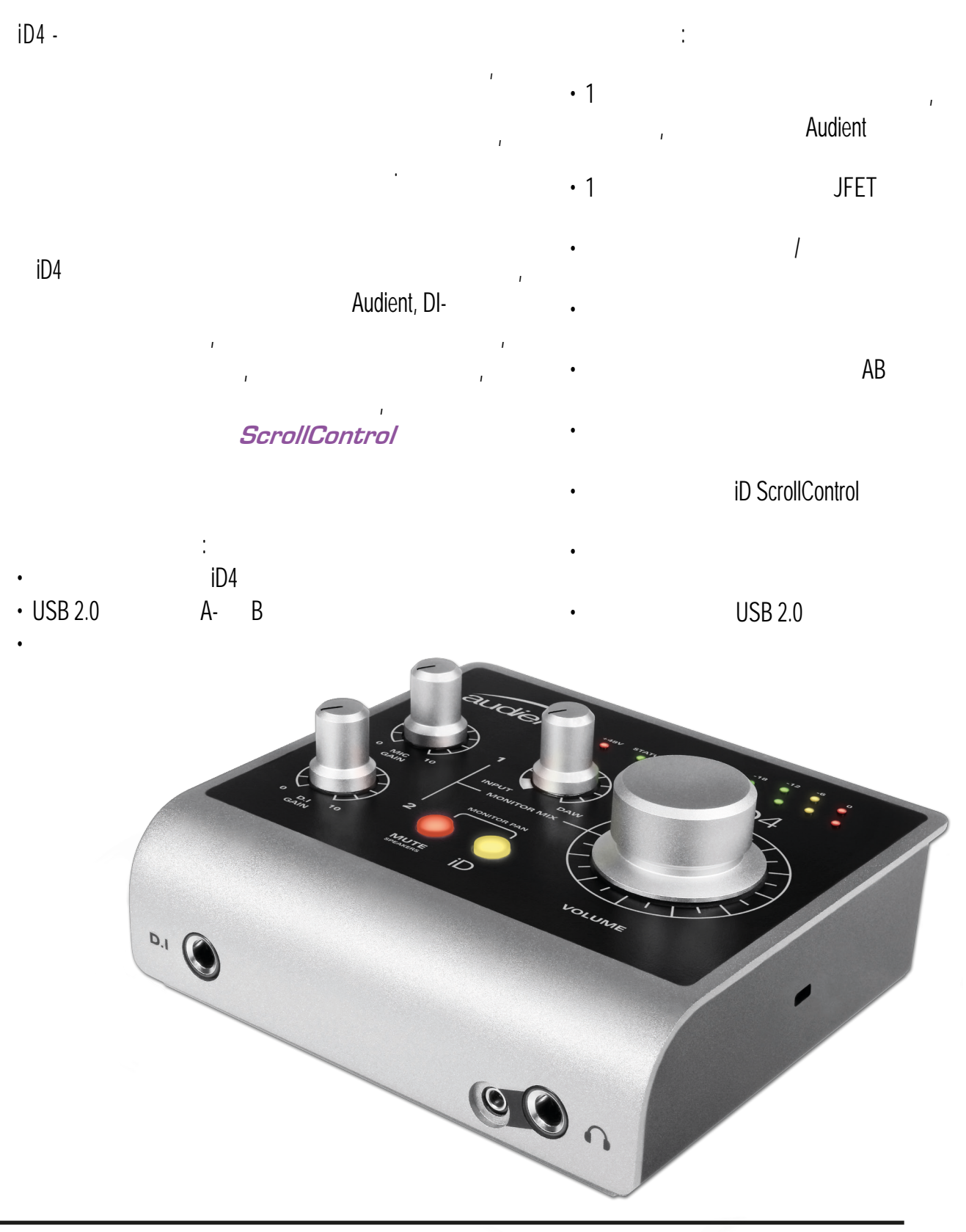

www.pop-music.ru 8-800-250-55-00

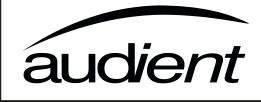

|         | 1  |         |               |
|---------|----|---------|---------------|
|         | 2  |         |               |
|         | 4  |         |               |
|         | 5  | MacOS   |               |
| Мас     | 6  | iOS     |               |
| Windows | 7  | Windows |               |
| iOS     | 9  |         |               |
|         | 10 |         |               |
|         | 10 |         | Logic Pro     |
|         | 11 |         | Pro Tools     |
|         | 12 |         | Cubase/Nuendo |
|         | 13 |         | Ableton Live  |
|         | 13 |         |               |
|         | 13 |         |               |
|         | 14 |         |               |
|         | 14 |         |               |
|         | 14 |         |               |

|                 | 15 |
|-----------------|----|
|                 | 15 |
| iD              | 16 |
|                 | 16 |
|                 | 16 |
| Kensington Lock | 16 |

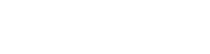

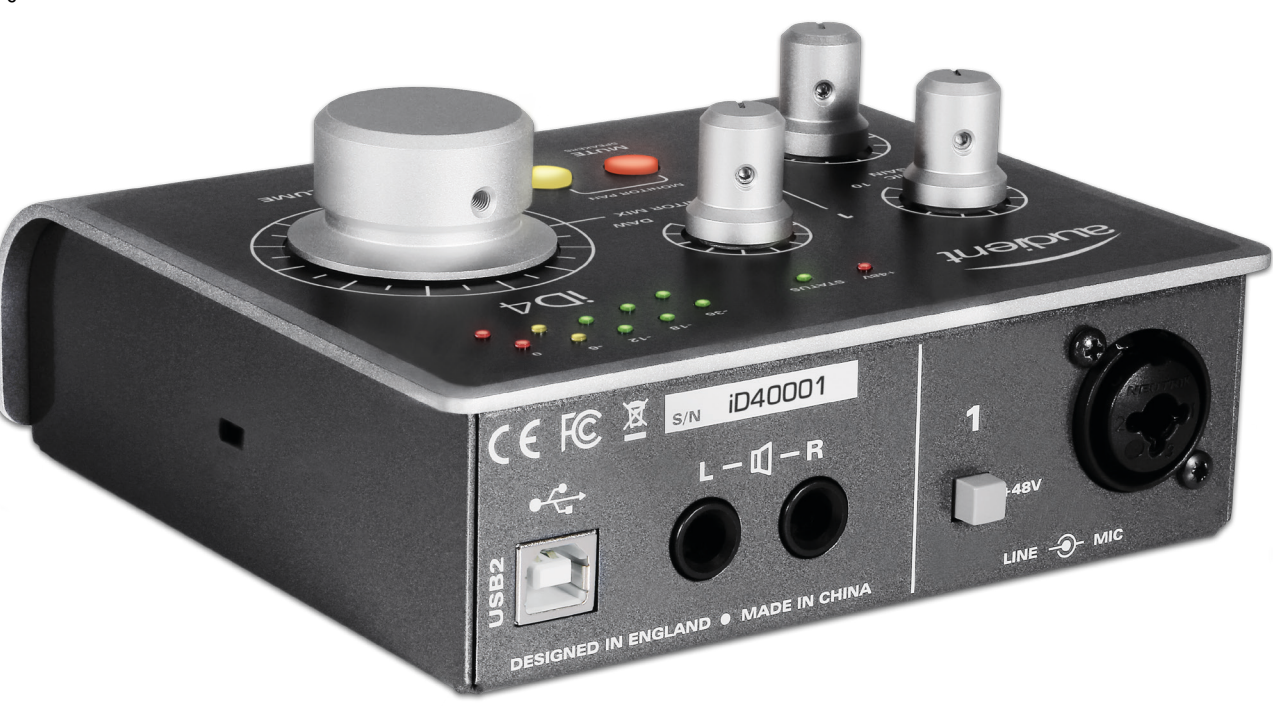

iD4

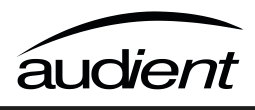

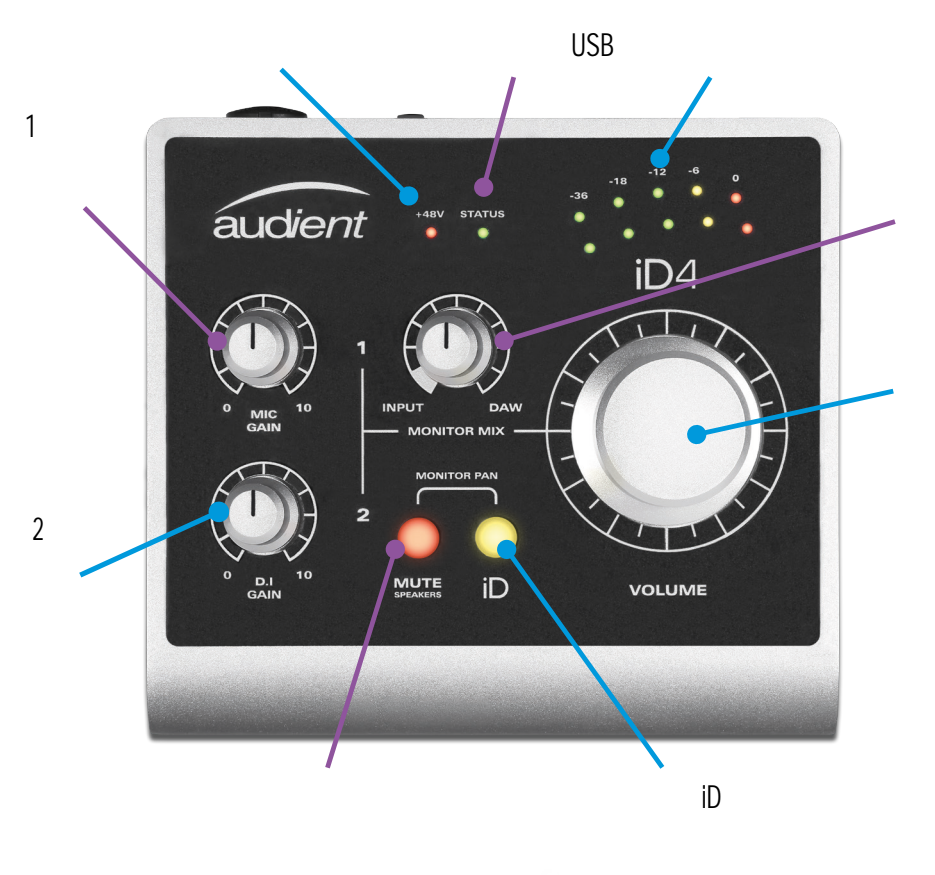

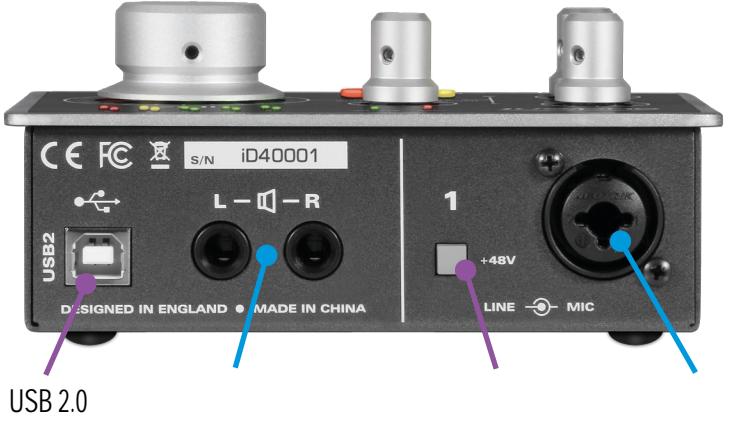

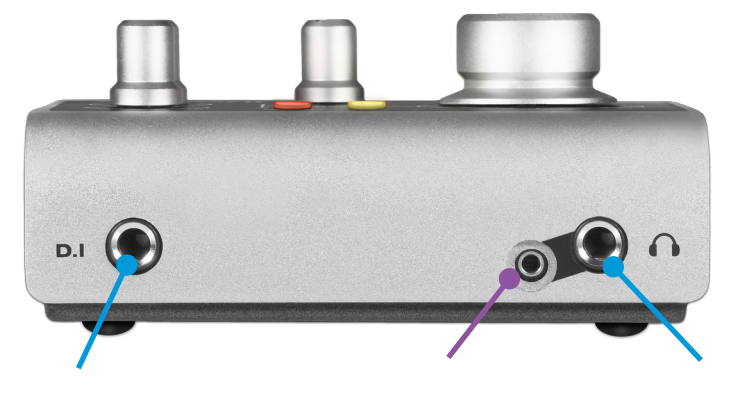

6,35

1

1

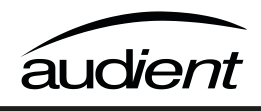

I

.

USB

iD4,

ı

ī

iD4

Audient,

support.audient.com

ı

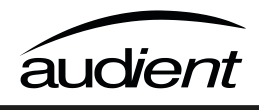

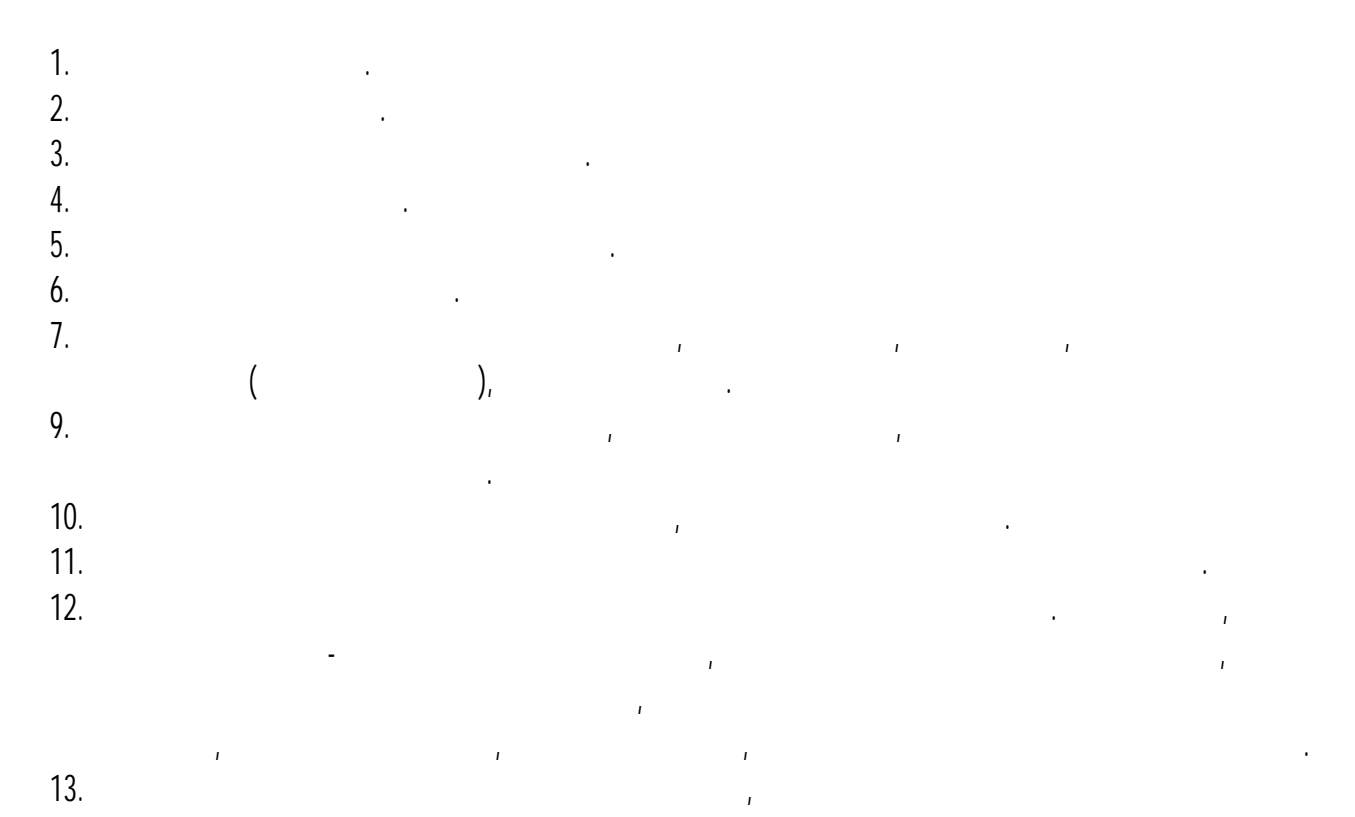

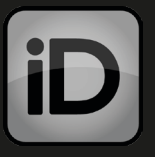

## 15B FCC ( )

| I        | 15 | FCC ( |   |   | ). |   |
|----------|----|-------|---|---|----|---|
|          | 1  | ,     | ı |   |    | · |
|          |    | 1     |   | ı |    |   |
|          |    |       |   |   |    |   |
| 1<br>2.  |    |       |   |   |    |   |
| 3.<br>4. |    | T     |   | , |    |   |

| FC   | , Audient Ltd,<br>RG25 2PN, UK,<br>15 FCC.<br>1.<br>2. | Aspect House, Herriard, Hampshire,<br>, iD4<br>: |
|------|--------------------------------------------------------|--------------------------------------------------|
| CE   | Audient Ltd                                            | , iD4, ,<br>CE , , ,                             |
| Rohs | Audient Ltd ,<br>2002/95/EC<br>RoHS,<br>( 42475.2).    | (RoHS),<br>25214.10, 25214.10.2, 58012,          |

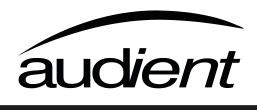

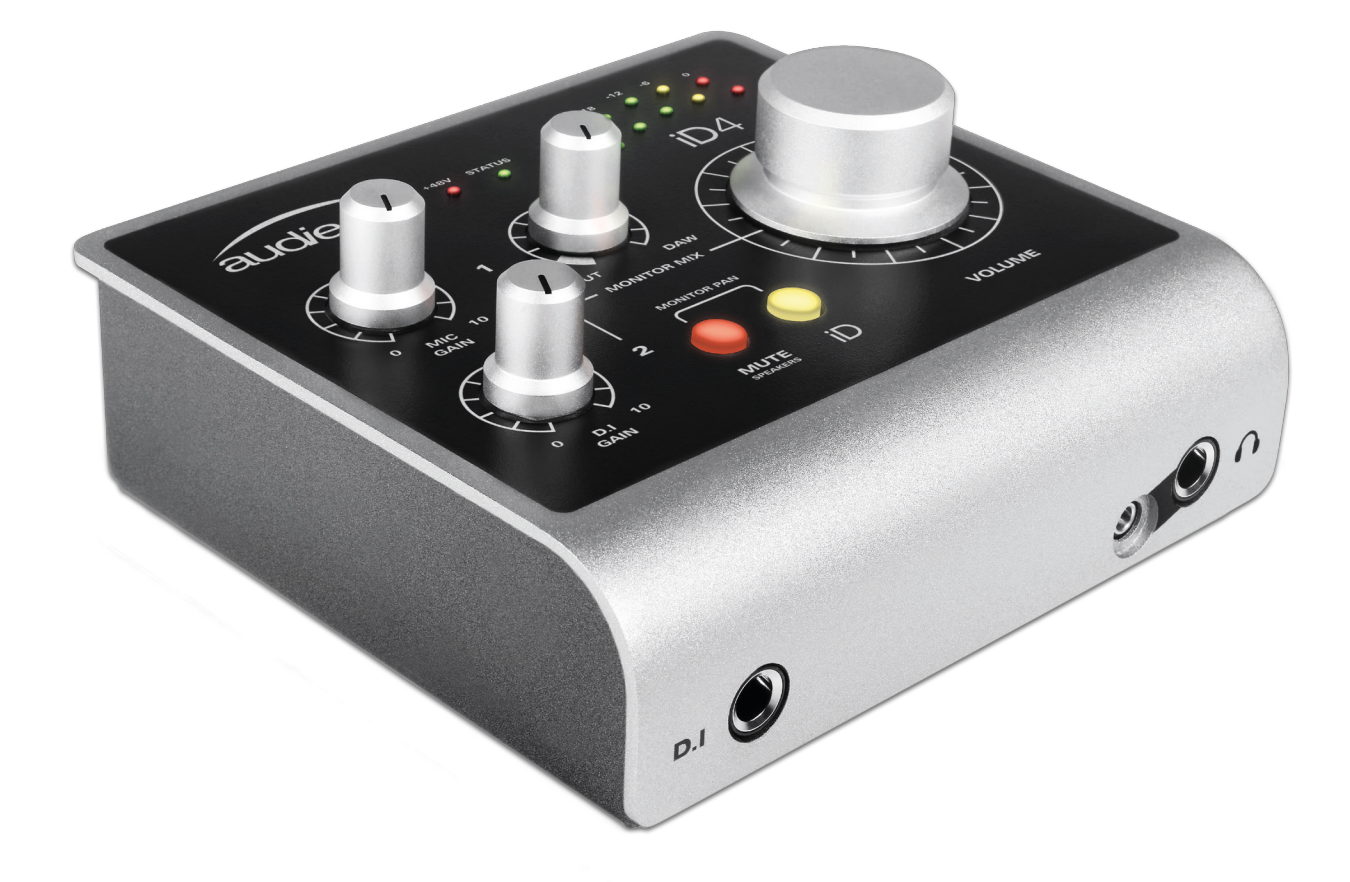

## Mac

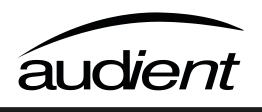

- OS X/macOS: 10.7.5 (Lion)
- Mac: Intel CPU,

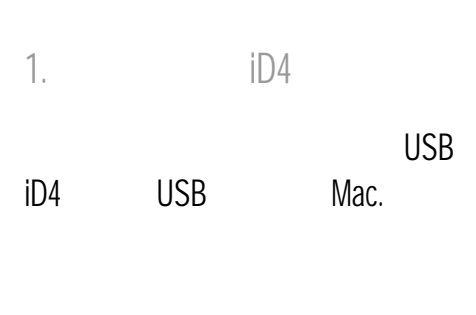

1

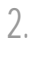

iD4 iD4

ı

ı

ı

iD4

DAW.

) >

#### Audient.

3. iD4

iD4

System Preferences ( Sound ( ) > Output (

(DAW).

Audio Settings. Preferences 18-22 iD4

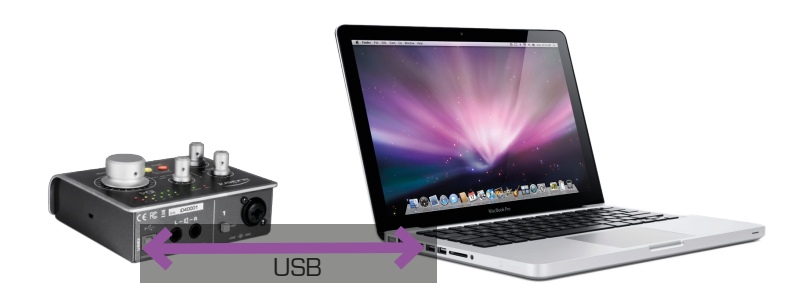

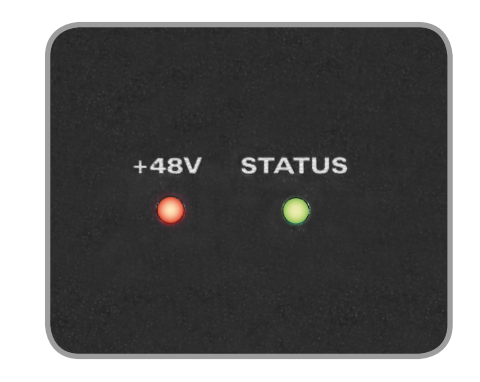

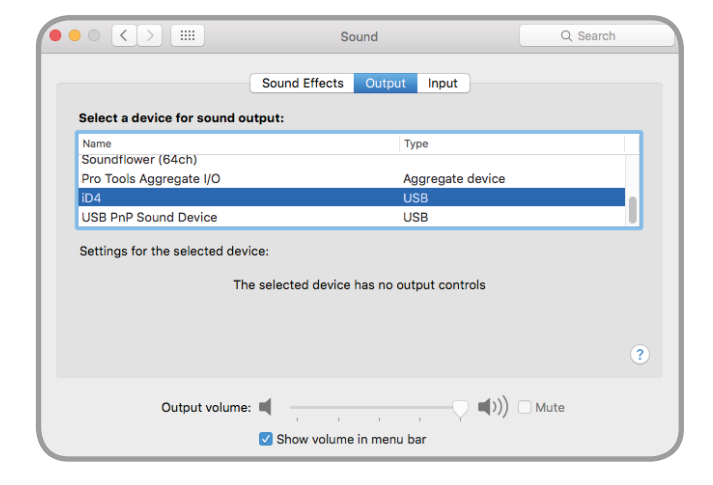

# Windows

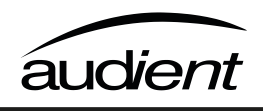

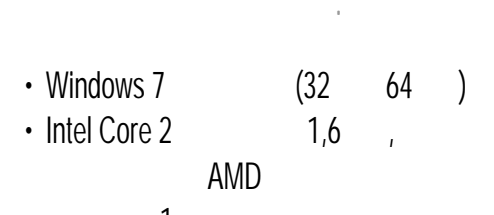

- 1
- 1. - :

#### audient.com/id4-downloads

2. iD4 USB , iD4 USB

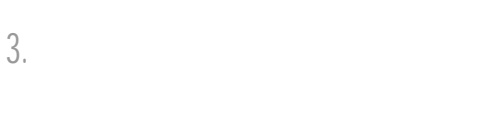

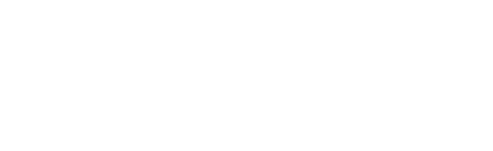

ī

ı

4.

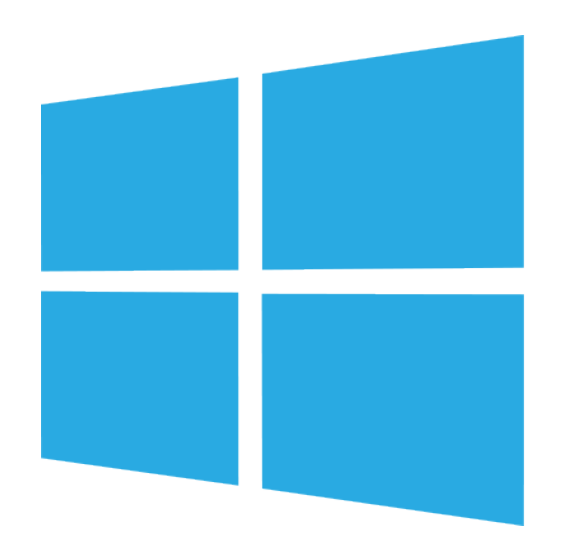

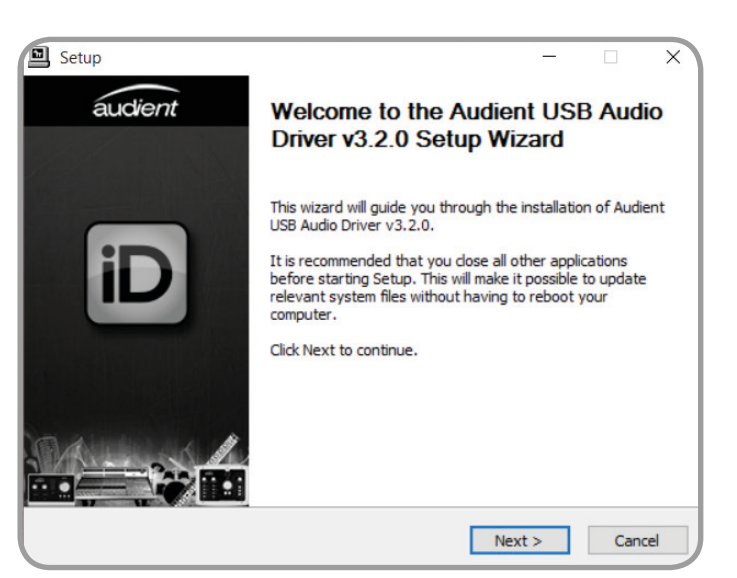

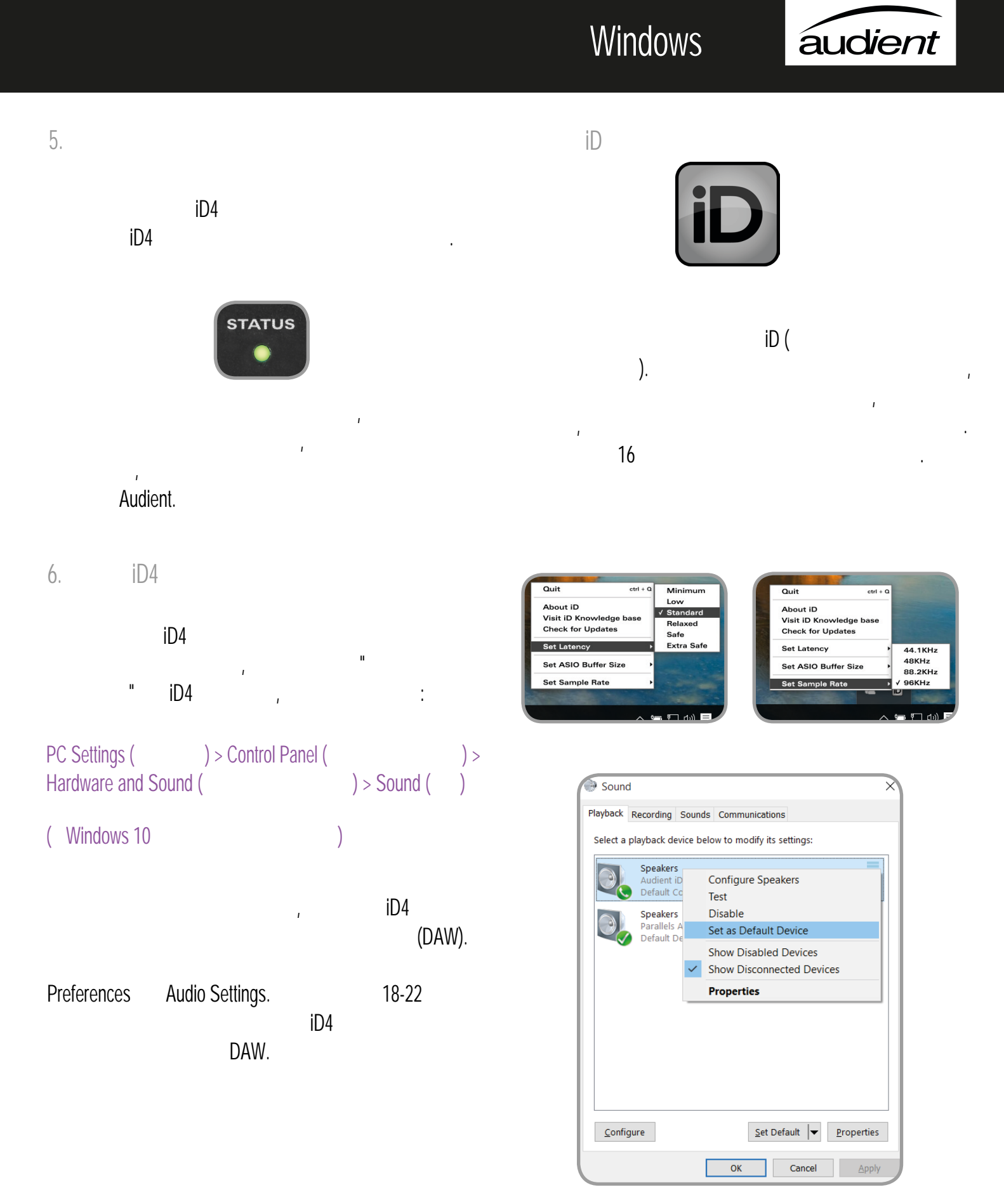

iOS

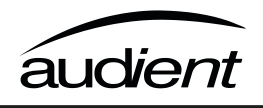

iOS 6
Apple Lightning to USB Camera
USB 2.0

:

- iOS iD4 USBiPad iPhone ( iD4) Apple ı USB-. iD4 ı ı MIDIı
- 1. iD4

.

USB iD4 USB USB-2. iOS USB USBı iOS ( ı USB ). 3. iOS iD4 iD4

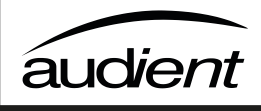

#### Windows

| iD4,                                          |                          | Windows | iD  |
|-----------------------------------------------|--------------------------|---------|-----|
| iD4<br>iD4,<br>audient.com/register-a-product | iD<br>Check for Updates. | 1       |     |
|                                               | iOS                      |         |     |
|                                               |                          | iD4     | iOS |
| ·                                             | ,<br>Mac .               | iD4     |     |
|                                               |                          |         |     |

#### macOS

iD4 :

#### audient.com/id4-downloads

. ı

#### Мас

ı iD From File ( ), .

#### audient.com/id4-downloads

ı

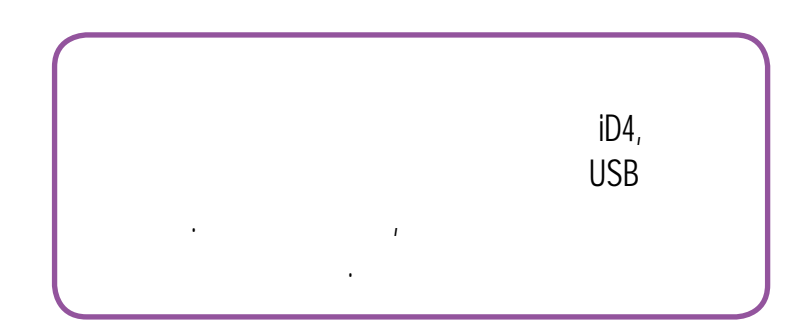

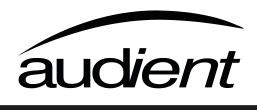

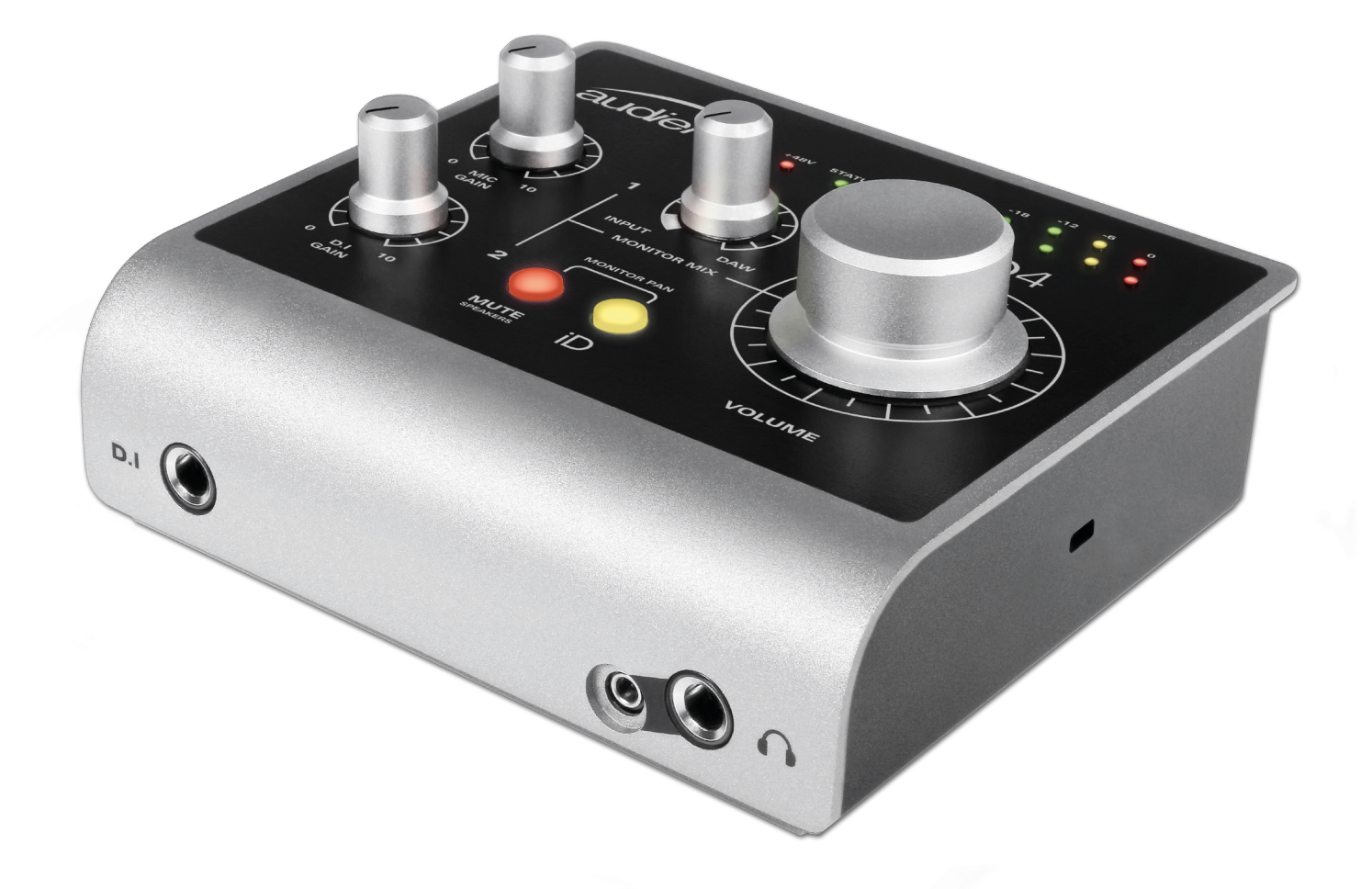

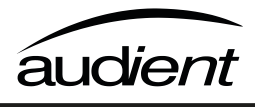

#### iD4

Audient.

#### Audient,

iD4

.

.

ı

#### XLR/TRS Jack

.

.

ī

Neutrik™

ī

+48V,

+48V

ī

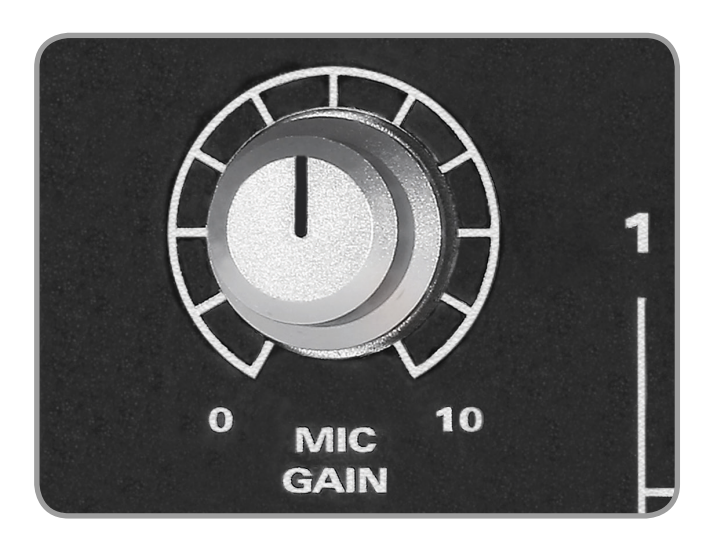

: 58 48 (±4) 10 > 2,8 ,

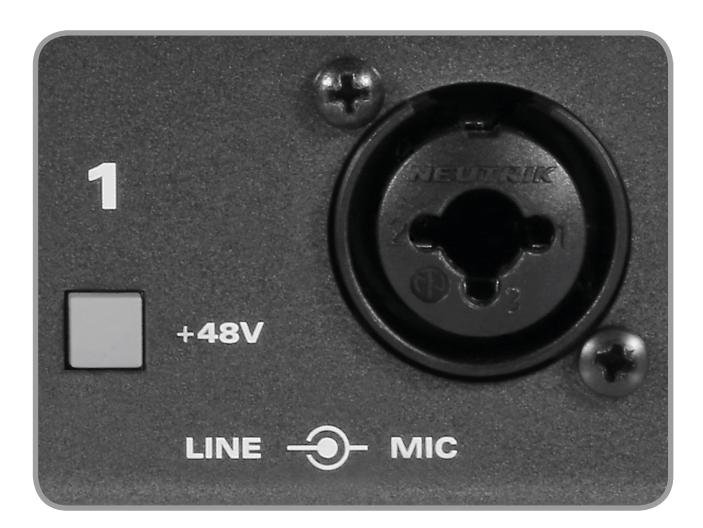

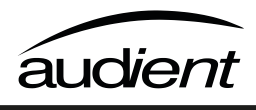

#### iD4 2 (DI) ī

.

#### DI-

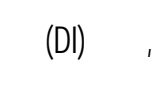

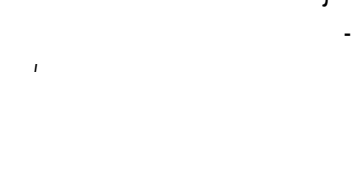

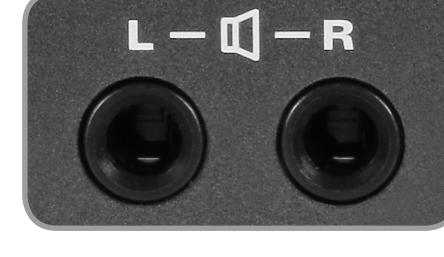

iD4

TRS jack.

), (

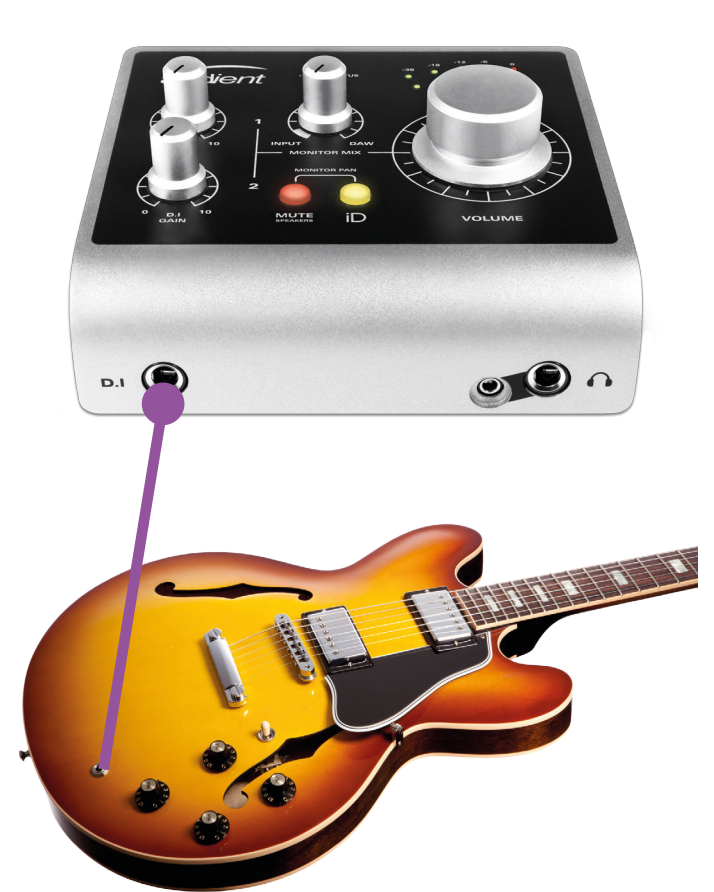

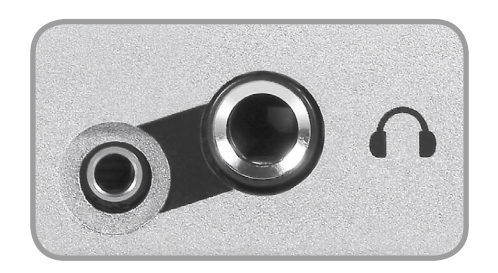

iD4

ı

(3,5 6,5 ),

ī ı 1

ı ı

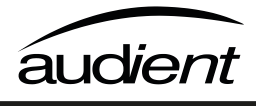

#### Volume

15 ı ı ı

#### Monitor Mix

ı

(DAW)

Mix ;

Mic/Line,

DI.

ı

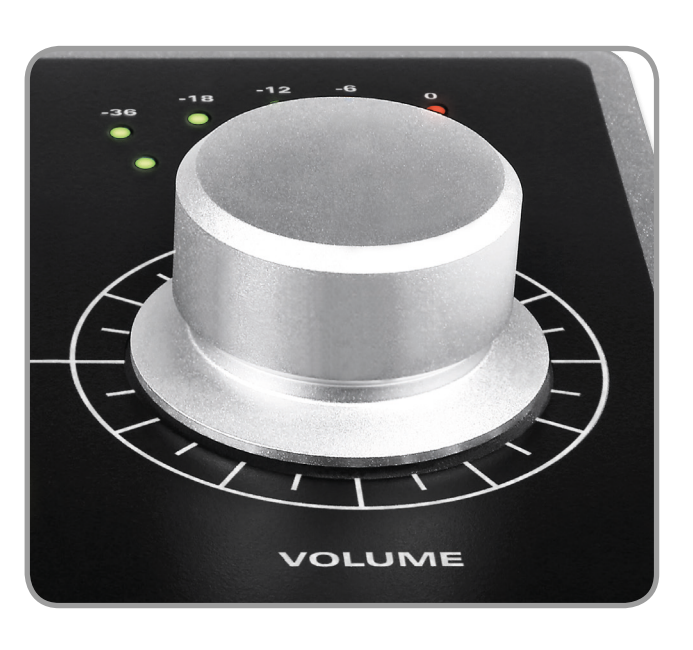

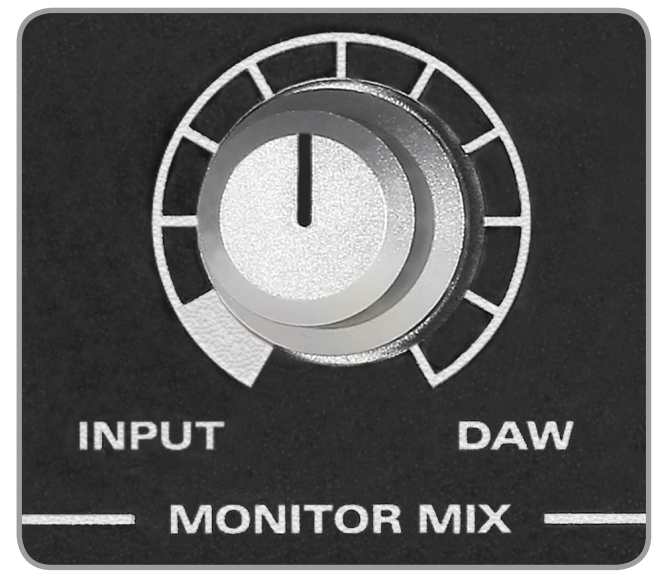

Mix DAW,

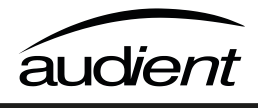

#### Monitor Pan

ı Mute iD,

1

#### Volume.

1 2 ı 2 Mute iD . ı

DI.

;

Mic/Line,

ı ı

•

.

#### MUTE

ı ī ı .

ı ı ī

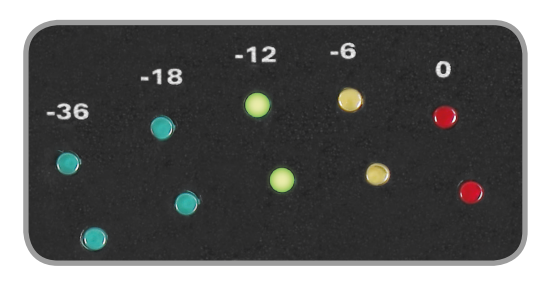

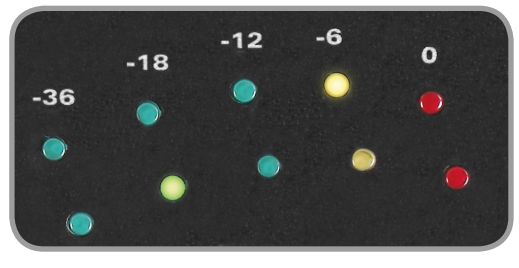

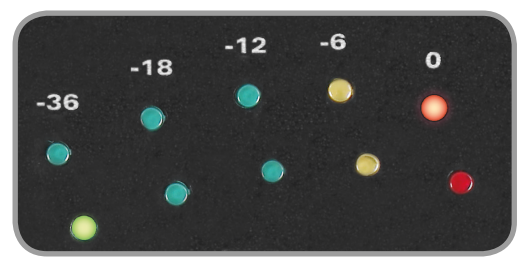

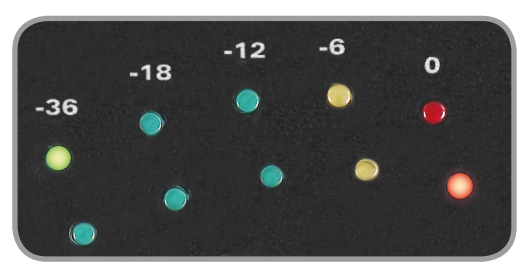

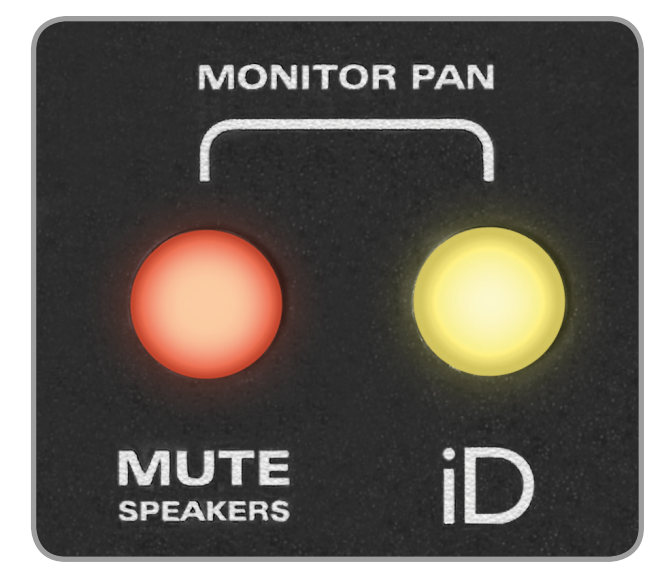

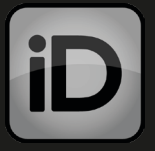

ScrollControl,

iD,

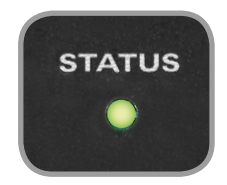

USB.

iD4.

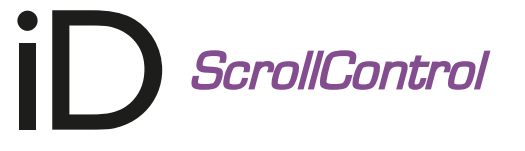

#### ScrollControl,

#### ScrollControl

, , .

' '

iD4 ,

.

-

Kensington Lock

iD4

;

, Kensington Lock.

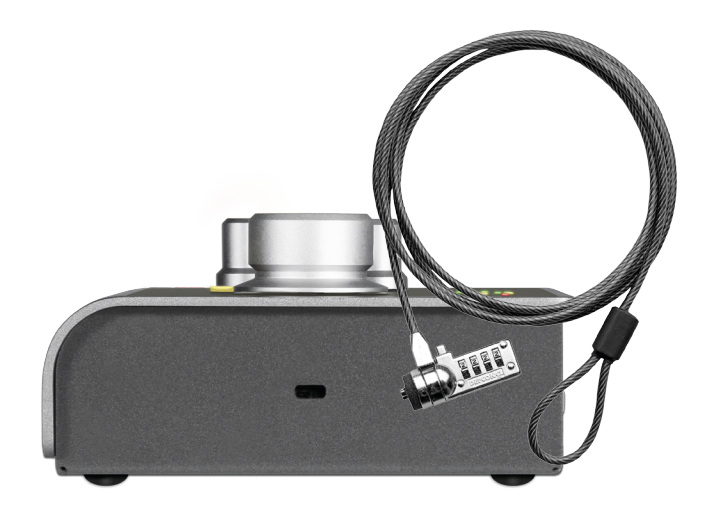

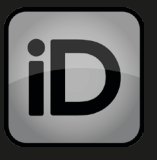

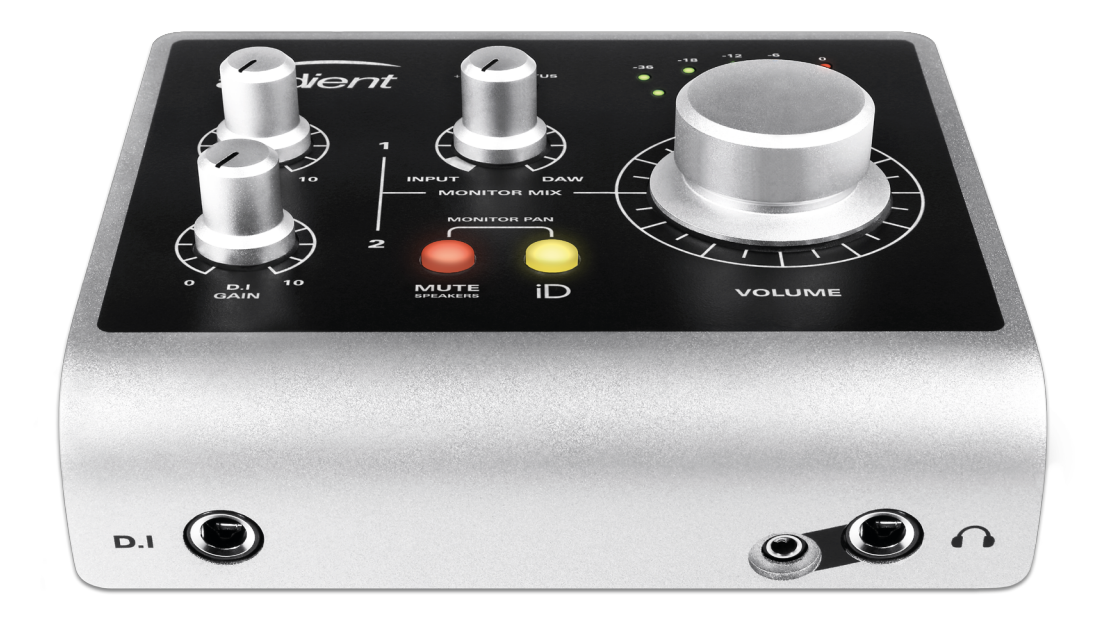

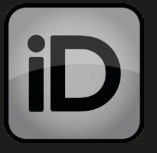

#### iD4,

, , ,

· · · ( ) · · ·

#### 0 1.

ı

ı

ı

44,1 -CD 48 -

ı

(latency),

iD4, Monitor Mix,

, DAW

ı

, , , ,

11 J

r . .

ı ı ı .

.

II

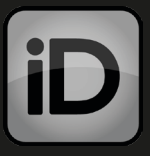

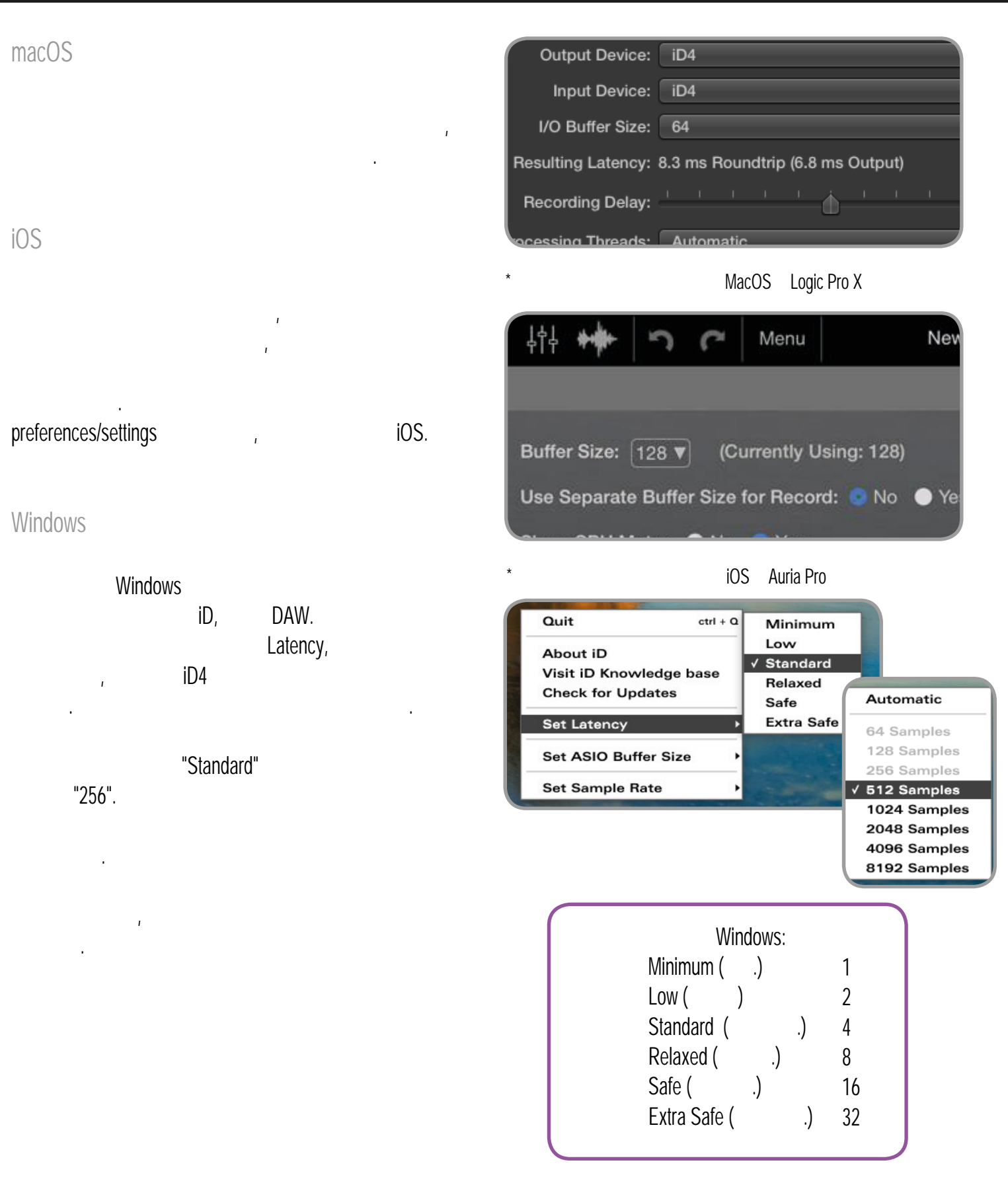

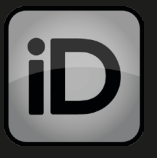

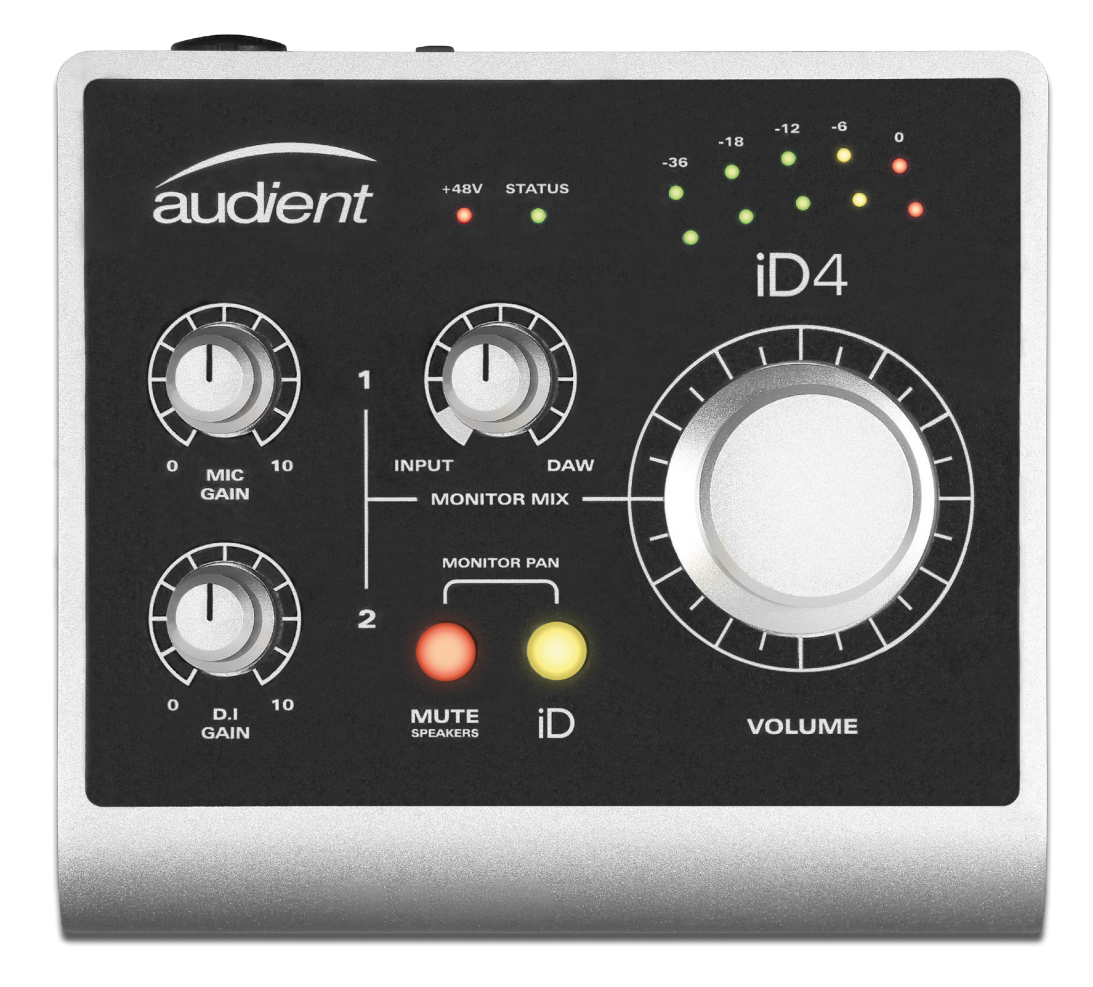

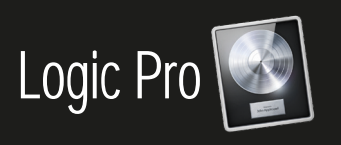

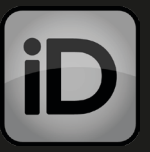

#### Logic Pro

| Pro | I | iD4<br>iD4 | Mac, | Logic |
|-----|---|------------|------|-------|
|     |   |            | :    |       |

#### Logic Pro > Preferences > Audio

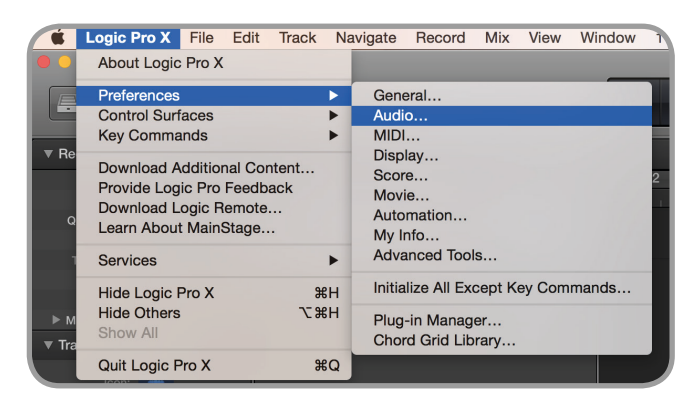

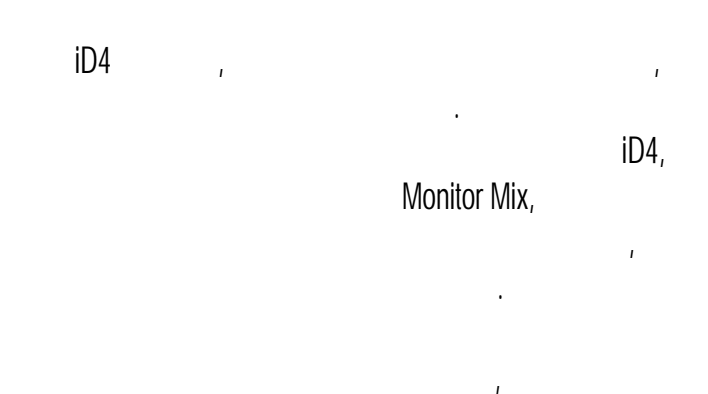

|                                  | Preferences                                  |                 |
|----------------------------------|----------------------------------------------|-----------------|
| 🔟 🚃 🌚 💻 🗾                        | 🎬 🛃 🔣 🛄                                      | <u>¢</u>        |
| General Audio MIDI Display Score | Movie Automation Control Surfaces My Info Ad | ranced          |
| Devices Genera                   | I Editing I/O Assignments Audio Fil          | e Editor MP3    |
| Core Audio:                      | 🗹 Enabled                                    |                 |
| Output Device:                   |                                              |                 |
| Input Device:                    |                                              |                 |
| I/O Buffer Size:                 | 256                                          | Samples         |
| Resulting Latency:               | 15.9 ms Roundtrip (7.8 ms Output)            |                 |
| Recording Delay:                 | <u> </u>                                     | L V 0 A Samples |
| Processing Threads:              | Automatic                                    |                 |
| Process Buffer Range:            | Medium                                       |                 |
| Multithreading:                  | Playback Tracks                              |                 |
| ReWire Behavior:                 | Off                                          |                 |

#### File > Project Settings > Audio

ı

iD4

;

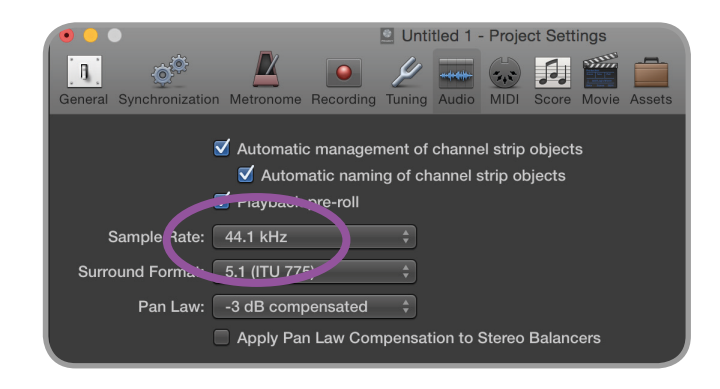

ı

ı

#### iD4, Logic

Logic Pro > Preferences > Audio > General > Software Monitoring

.

| Preferences                                                                |                   |
|----------------------------------------------------------------------------|-------------------|
| General Audio MIDI Display Score Movie Automation Control Surfaces My Info | ed                |
| Devices General Editing I/O Assignments Audio File Ed                      | litor MP3         |
| 🗹 Display audio engine overload message                                    |                   |
| Sample Accurate Automation: Volume, Pan, Sends                             | \$                |
| Recording File Type: WAVE (BWF)                                            | \$                |
|                                                                            |                   |
| Software Monitoring                                                        |                   |
| input monitoring surv for focused track, and re                            | ecord-enabled tra |
| Independent monitoring level for record-enable                             | ed channel strips |
| Dim Level:                                                                 | <u> </u>          |
| Plug-in Latency                                                            |                   |

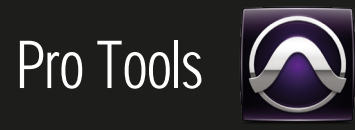

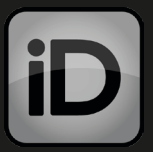

#### Pro Tools

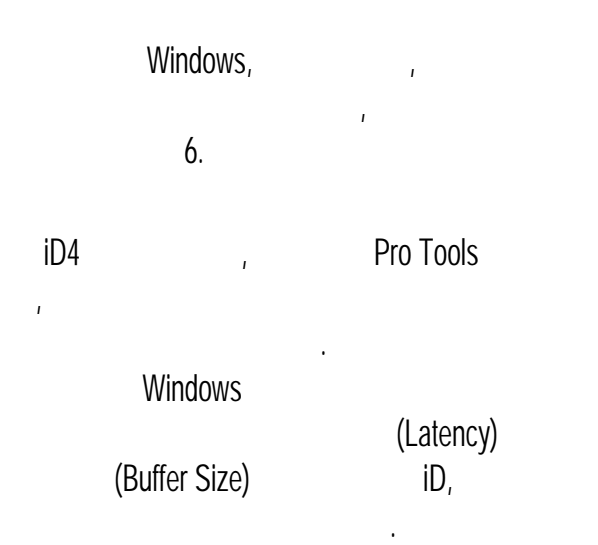

#### Pro Tools,

|                                                       | New Session   |
|-------------------------------------------------------|---------------|
| Create Session from Template                          |               |
| Create Blank Session                                  |               |
| Session Parameters                                    |               |
| Audio File Type:<br>BWF (.WAV)                        | Sample Rate:  |
| Bit Depth:                                            | I/O Settings: |
| <ul> <li>16 Bit</li> <li>24 Bit</li> </ul>            |               |
| <ul> <li>32 Bit Float</li> <li>Interleaved</li> </ul> |               |
|                                                       | Cancel        |

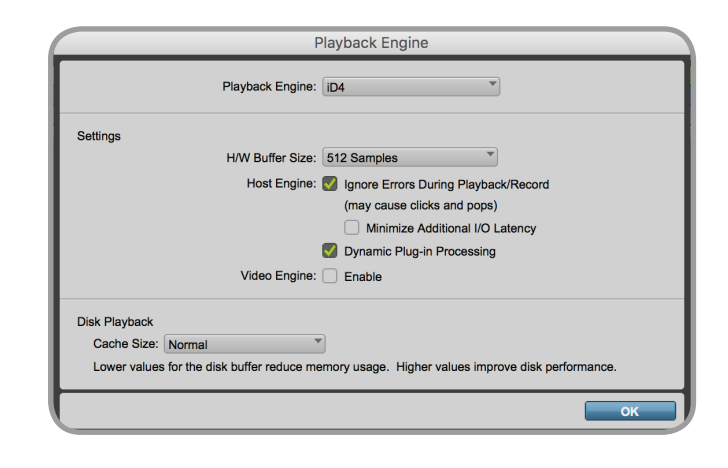

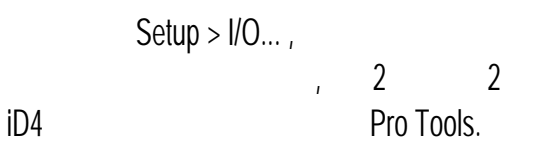

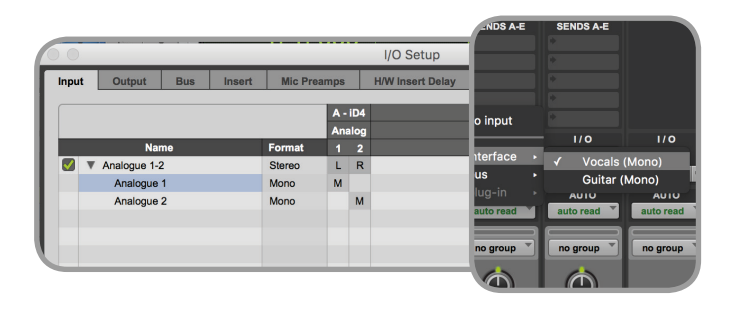

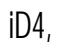

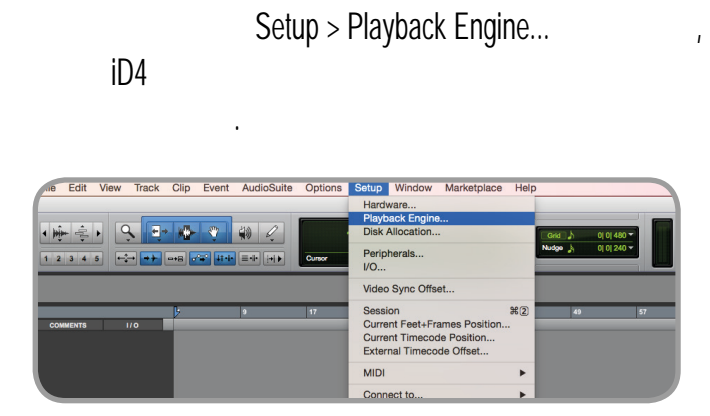

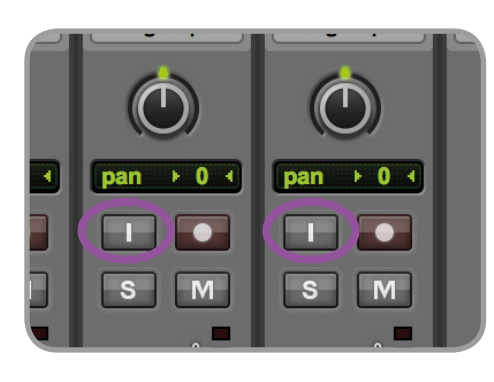

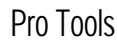

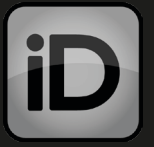

# Cubase/Nuendo

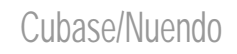

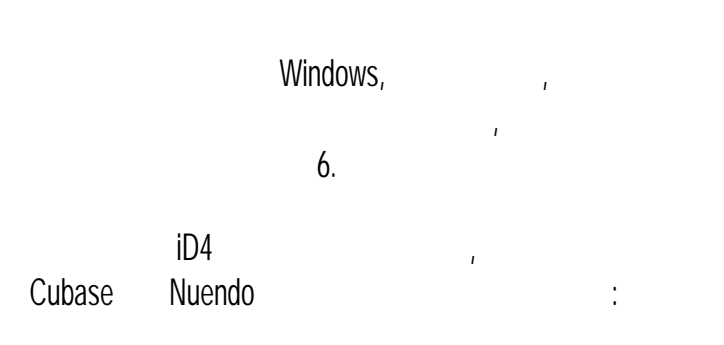

Devices > Device Setup...

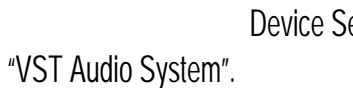

#### **Device Setup**

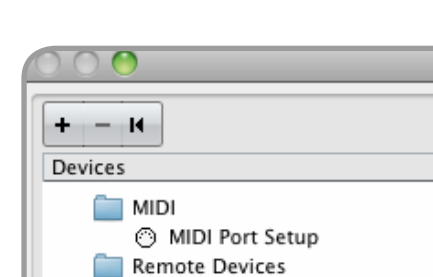

Quick Controls

Time Display

•ඎ Video Player VST Audio System bune in factory VST System Link

Transport Record Time Max

Video

iD4

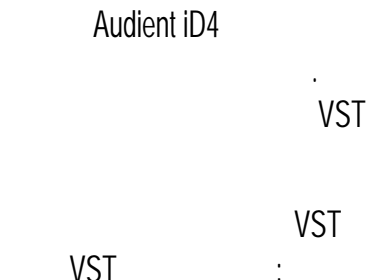

#### Devices > VST Connections (F4)

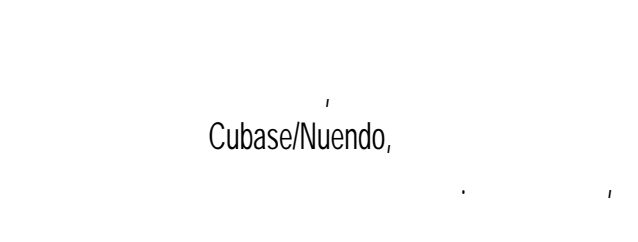

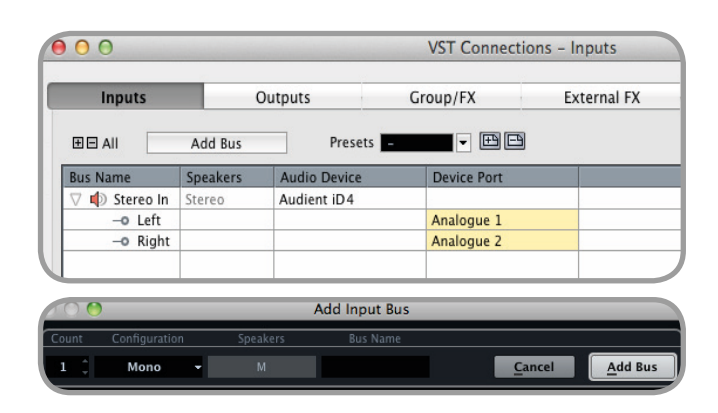

iD4,

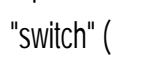

ı

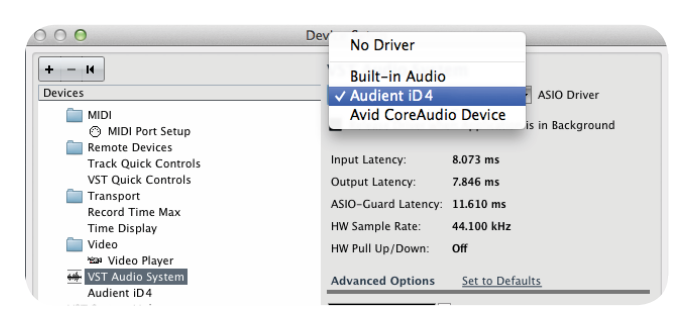

).

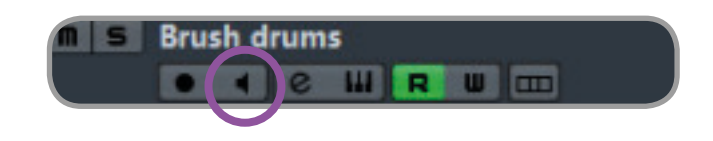

# Ableton Live

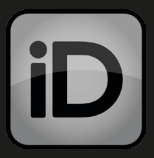

#### Ableton Live

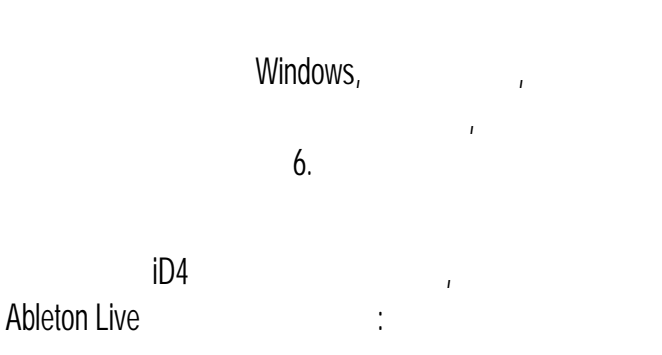

#### Live > Preferences > Audio

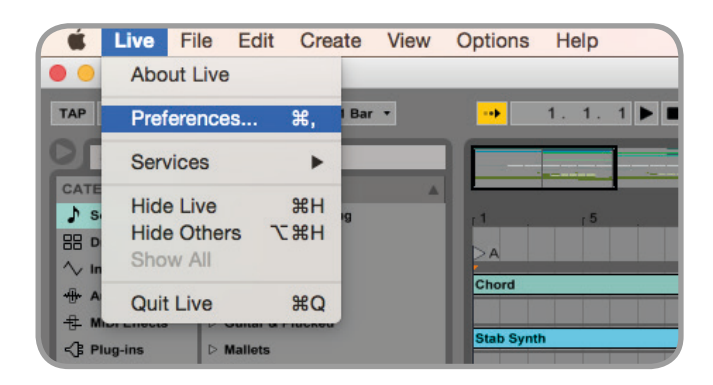

iD4

Audio ,

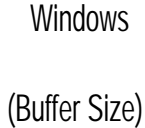

(Latency) iD,

ı

Ableton.

|                                                                    | • • •                                                                                                    | Preference   | s                                                                                                    |
|--------------------------------------------------------------------|----------------------------------------------------------------------------------------------------|--------------|----------------------------------------------------------------------------------------------------|
| n<br>1<br>1<br>1<br>1<br>1<br>1<br>1<br>1<br>1<br>1<br>1<br>1<br>1 | Look<br>Feel<br>Audio<br>Link<br>MID<br>File<br>Folder<br>Library<br>Record<br>Warp<br>Launch<br>CPU<br>Licenses<br>Maintenance | Audio Device | S<br>CoreAudio<br>ID4 (2 In, 2 Out)<br>ID4 (2 In, 2 Out)<br>ID4 (2 In, 2 Out)<br>Input Config<br>Output Config<br>44100<br>High Quality<br>512 Samples<br>13.9 ms<br>13.7 ms<br>0.00 ms<br>27.5 ms<br>Off<br>36 dB<br>440 Hz<br>50 % |
|                                                                    |                                                                                                    |              |                                                                                                    |

iD4

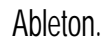

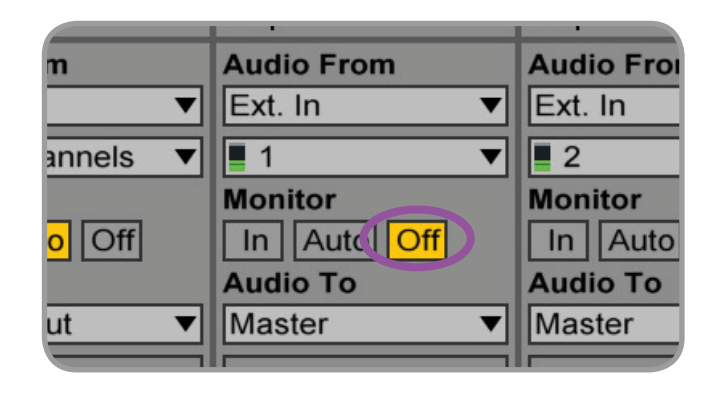

1

Ableton

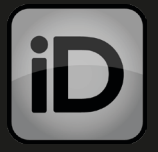

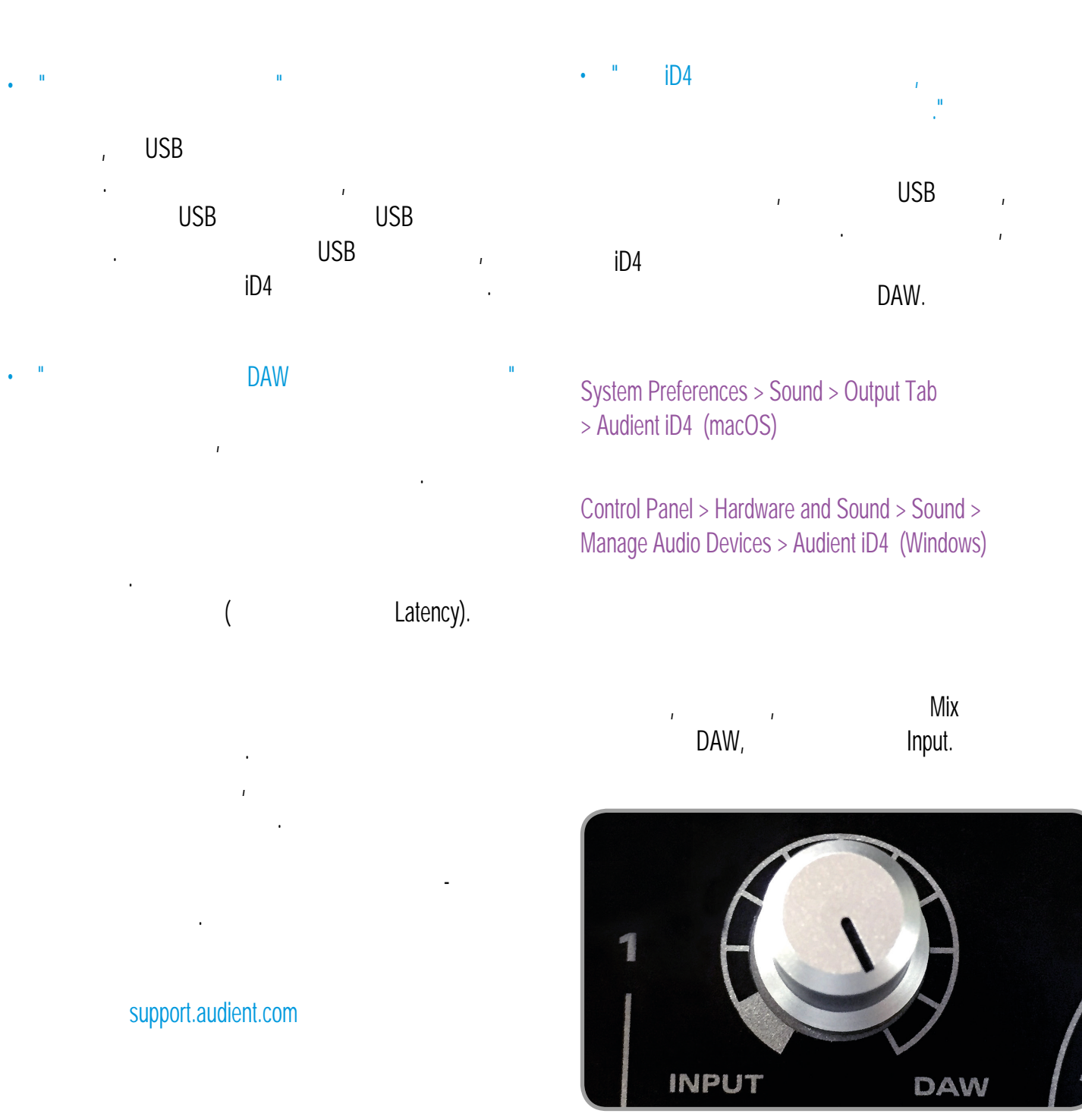

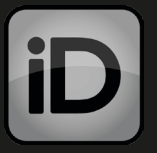

ı

, ,

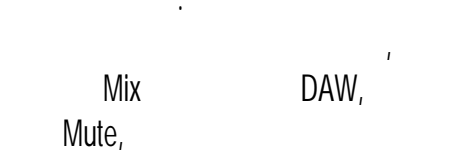

.

• •

iD4 DAW.

13.

#### support.audient.com

| Knowledge Base |        |
|----------------|--------|
| ٩              | Search |

ı

( ).

ı

| Your email addre     | §\$*                                                                                            |
|----------------------|-------------------------------------------------------------------------------------------------|
|                      |                                                                                                 |
| Product*             |                                                                                                 |
| -                    | -                                                                                               |
| Serial Number        |                                                                                                 |
| To help us quickly i | dentify your unit please enter the serial number. It can be found on the back of most units, or |
| the side of ASP008   |                                                                                                 |
| Subject*             |                                                                                                 |
|                      |                                                                                                 |
| Description*         |                                                                                                 |
|                      |                                                                                                 |
|                      |                                                                                                 |

)

( USB!)

0 dBFS)

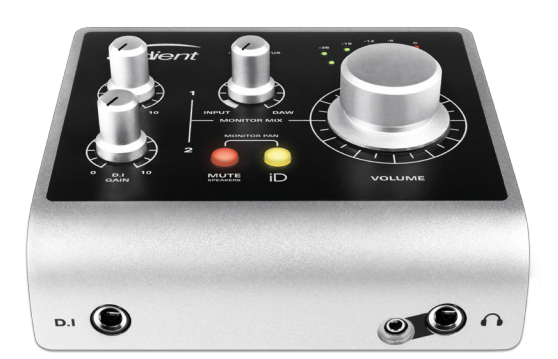

#### DI/ . : ( 2)

. . . : + ( 0 dBu 1 ): . / :

1/4" TS : / (

: E : ( -1dBFS 1 ): . ( -6 dBFS 1 ):

: -

: : : ( -1dBFS 1 ): :

1/4" TRS :

-5 25 500 . +8 dBu ( 0,6%)

±0,1 20 22

<0,2% 2 3 0,05% 0 dBu 87 . (90 ) (+) ( )

#### (1 2): AES-17)

+12 dBu ( 0 dBFS) +12 dBu = 0 dBFS

±0,1 10 Fs/2 ( ) -100 dBu 1 10

<0,001% (-100 )

<0,0011% (-99,1 ) 112 . (114 )

#### (1 2): 1 2 AES-17)

+12 dBu ( 0 dBFS) +12 dBu = 0 dBFS \<100

±0,1 10 Fs/2 ( ) -104 dBu 1 10 \<0,0015% (-96,5 ) 112 ., 115

(+), (-) ( )

#### 

0 58 -10 48 (-10 48 ±4 10 <-126,0 dBu >75 ( 1 ) +12 dBu ( 2,8 ( .) .) > 8 ( ±0,1 22 20 ±1,0 20 22 + <-91 dBu

( 0 dBu 1 ): . / : XLR ( ): 1/4" TRS :

: +12 dBu ( 0 dBFS) < 30 +6 ( ) ±1 10 Fs/2 ( ) : -98 dBu 1 10 <0,0012% (-98,4) -1dBFS 1 ): 106 ., 108 +3 dBu ( 0,008%) : 80 30 : 60 : +6 dBu ( 0,005%) : 80

600 : +12 dBu ( 0,0025%) : 31 ( ( ) 1/4" TRS : ), ( ) ), ( ) ( ( ) 1/8" - : ļ 1

#### USB2.0 HIGH SPEED:

(

500 5 420 5 . ( . 48 ) (2 2 ) (2 ) 2 DSP ( ) 44,1 1,583 48 1,458 88,2 , 0,792 96, 0,792 USB 2.0 (2,5 .)

> , Audient 48 . !

iD4

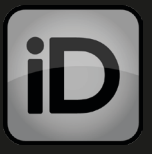

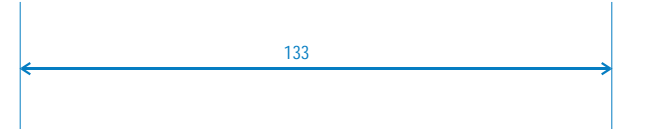

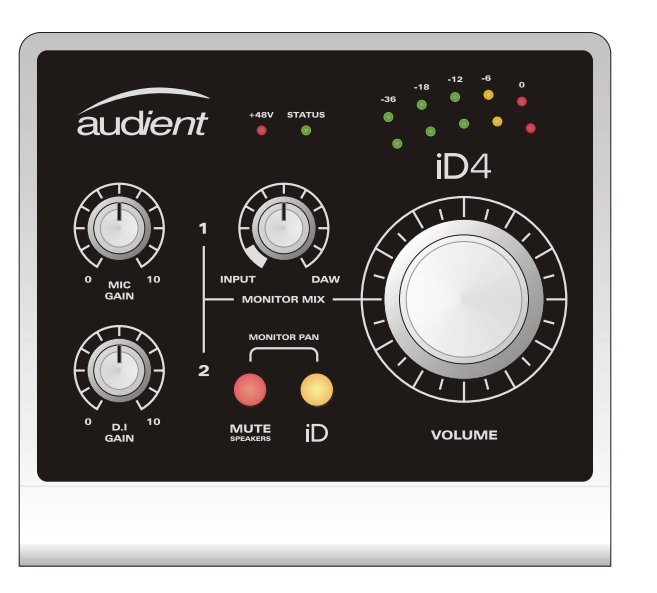

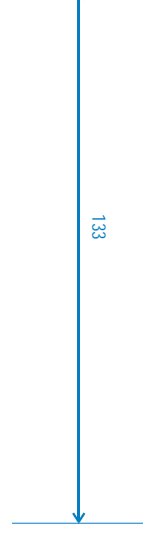

:1 .

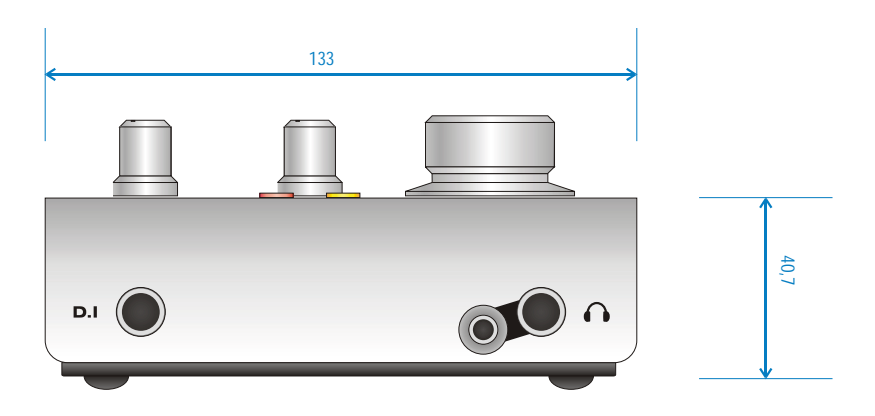

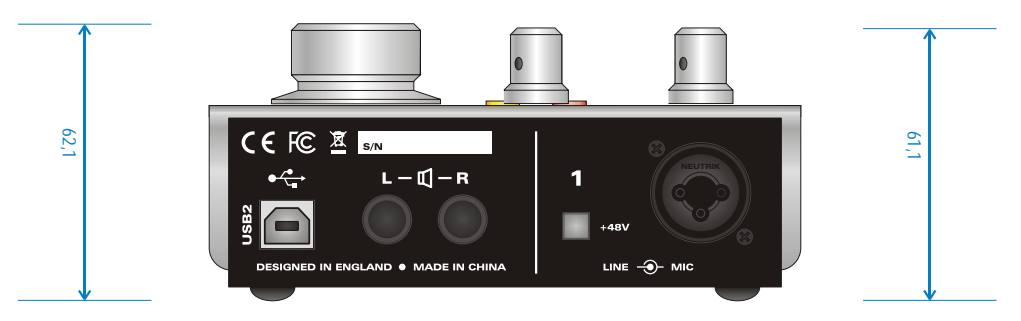

, · · ·

# ,

, <del>-</del> :

. . . . . .

.

Audient Ltd Aspect House Herriard Hampshire RG25 2PN United Kingdom

### (12)

- ,

#### Audient

1 1

# iD4,

ı

Audient.

r

ı i

Tel: +44 (0) 1256 381944 audient.com

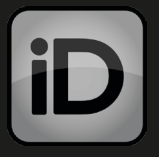

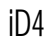

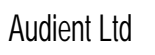

ı

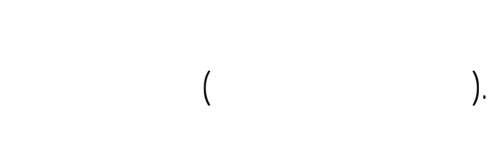

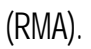

Audient Ltd,

ı

ı

ī

RMA.

ı

ı

ı

RMA,

: support.audient.com

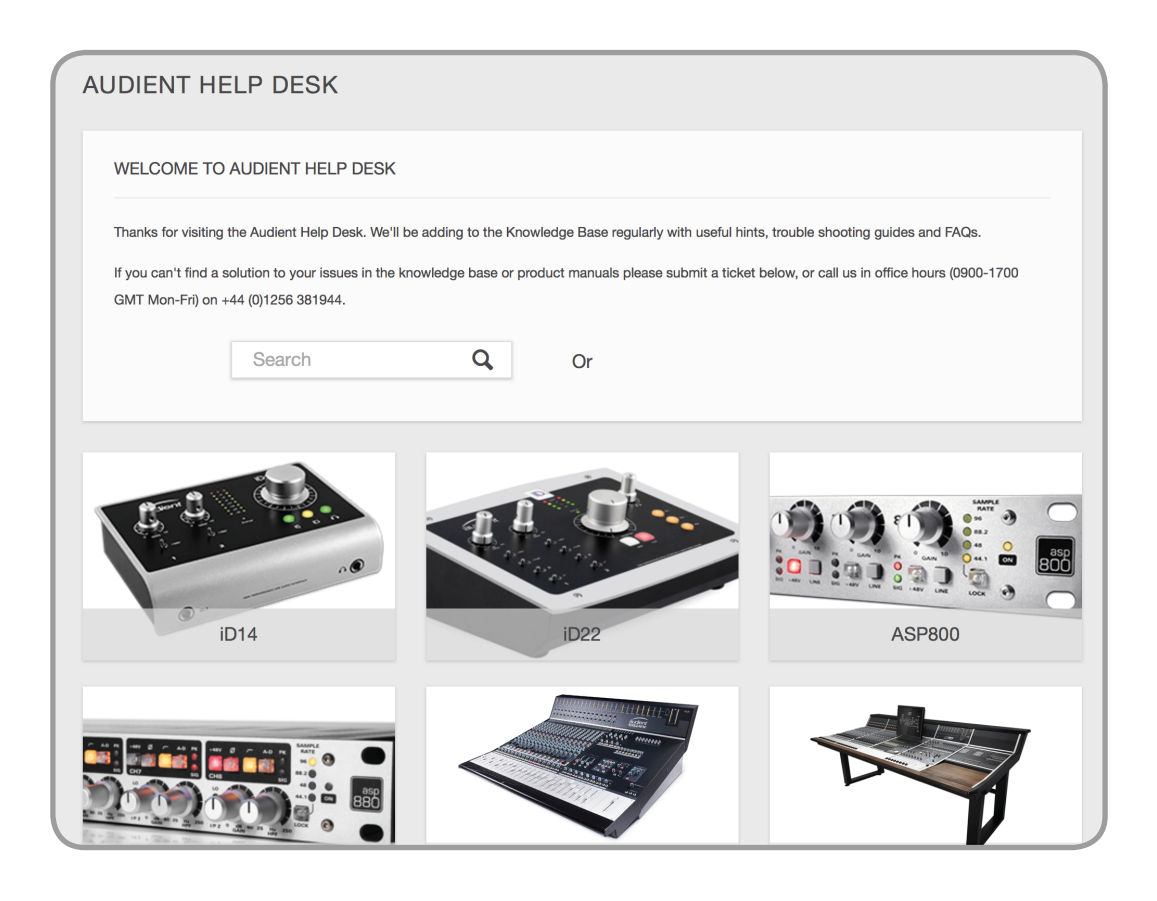